Com esta atividade você será capaz de observar durante a Carga e a Descarga de um Capacitor: - o aue ocorre com a sua carga.

- o sentido da corrente,
- a tensão e a corrente no Capacitor e em uma lâmpada ou resistor

Baixe o simulador do PhET "Kit de Construção de Circuito (AC+DC)" através do endereço:

https://phet.colorado.edu/pt\_BR/simulation/legacy/circuit-construction-kit-ac

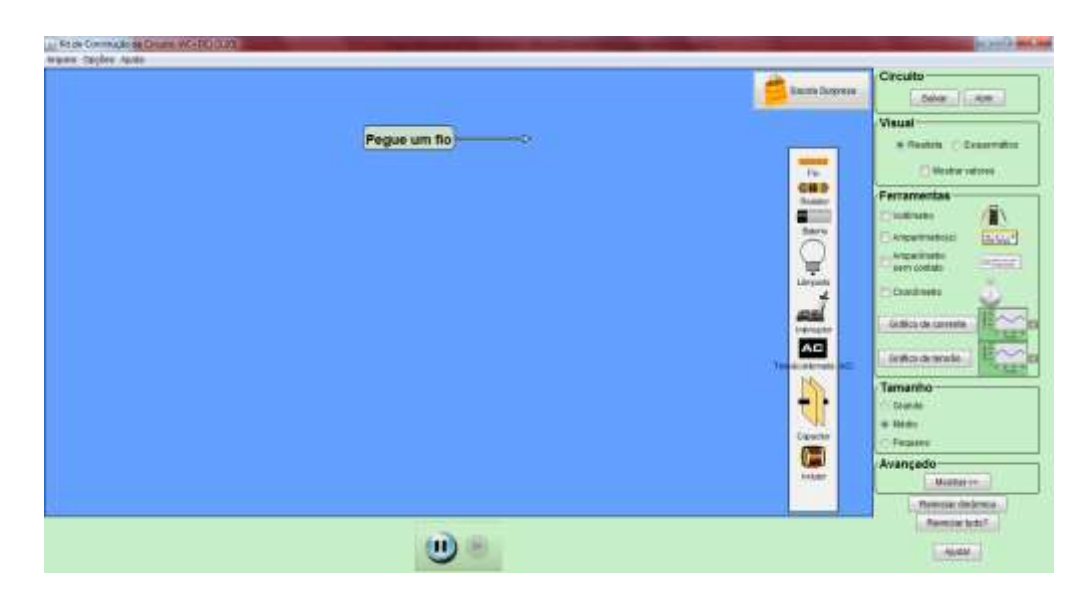

Para montar qualquer circuito, basta arrastar o elemento desejado para a tela.

Ao clicar sobre o elemento verá que há possibilidade de mudar seu valor

Na Aba à direita, em <u>Visual</u> marque <u>Mostrar valores</u>, mas sempre que mudar o valor no elemento, deve clicar sobre ele novamente e marcar mostrar valor.

Para usar o Voltímetro basta marcar na caixinha ao lado de seu nome.

Para usar o Gráfico de corrente e/ou de tensão basta clicar sobre o nome.

Anexamos no e-disciplinas o arquivo com o circuito da Figura ao lado (capacitor + lâmpada).

**1**. Clicando no botão abrir, vc pode baixar o circuito ao lado. Veja se os elementos estão com os seguintes valores: capacitor C=0,2F; lâmpada L =  $10\Omega$  e tensão da fonte V = 10V.

Obs: os valores de C, L e V podem ser ajustados. Para aumentar a visibilidade do brilho da lâmpada, vc pode aumentar a tensão da fonte.

2. Observe ao se fechar a chave Ch1, o que ocorre com o passar do tempo com a lâmpada, com o capacitor e com o caminho realizado pelos elétrons que são representados pelas bolinhas azuis.

**3**. Depois de aproximadamente 30s, abra a chave Ch1 e feche a chave Ch2. Observe, novamente, o que ocorre, com o passar do tempo, com a lâmpada, com o capacitor e com o caminho realizado pelos elétrons.

- 4. Pelas suas observações qual o valor da tensão no Capacitor:
- a) imediatamente após a chave Ch1 ser fechada (t~0);
- b) muito tempo após a chave Ch1 ter sido fechada (t  $\rightarrow \infty$ );
- c) imediatamente após a chave Ch2 ser fechada (t~0);
- d) muito tempo após a chave Ch2 ter sido fechada (t  $\rightarrow \infty$ );
- 5. Esboce os gráficos de V x t para a lâmpada e para o capacitor
- a) quando Ch1 está fechada e a Ch2 aberta.
- b) quando Ch2 está fechada e a Ch1 aberta.

**6**. Faça o uso do voltímetro e verifique o valor da tensão do capacitor nos casos de a) a d) do item 4. Os valores estão de acordo com sua previsão?

7. Agora, utilize os gráficos de corrente e de tensão. Posicione um gráfico de tensão nos terminais do capacitor e outro nos terminais da lâmpada e um gráfico de corrente depois da lâmpada. Repita os itens de a) a d) do item 4, observando os gráficos traçados. Eles confirmam suas previsões do item 5? Como se comparam os gráficos de tensão do capacitor e da lâmpada? E os gráficos de tensão e corrente sobre a lâmpada?

## Outras atividades

Acrescentamos no e-disciplinas (prática 3) um circuito com 1 capacitor e duas lâmpada (análogo ao da Fig. 3.14) e outro para demonstrar o efeito da resistência interna da bateria (note que o programa permite que vc ajuste este parâmetro) análogo ao da Fig. 2.8.

Notem que o PhET é um simulador de fácil utilização e encorajamos fortemente a vocês montarem seus próprios circuitos. A maioria dos circuitos usados neste curso podem ser simulados com o PhET e futuramente também usaremos o PhET para Magnetismo, Eletromagnetismo e Corrente Alternada.

Fizemos um pequeno tutorial sobre este simulador, também disponível no e-disciplinas.

Qualquer dificuldade ou dúvidas sobre o uso do PhET, vocês devem entrar em contato com o professor e/ou monitor.